## <生徒用>ログイン方法のご説明

※必ず保管してください

Classiにログインする方法は、ブラウザとアプリの2パターンがあります。 使用場面に合わせた使い分けをおすすめしております。

Classi

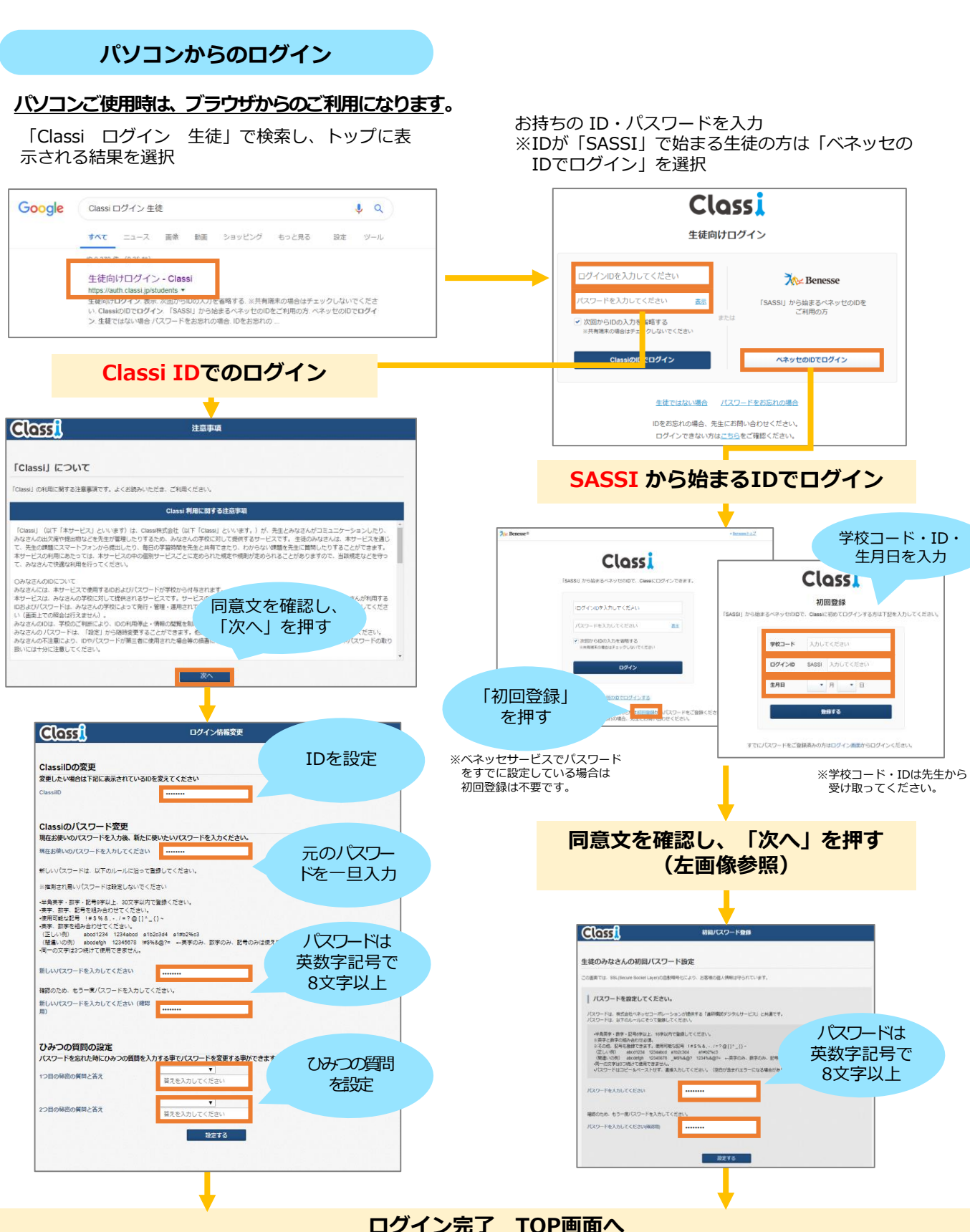

#### 1. アプリのダウンロード スマートフォンで利用する場合は、アプリでの利用がおすすめです。 まずはアプリをダウンロードしましょう! Classi Class App Store Google PlayまたはApp Storeで「Classi 生徒用」と検索し、 Classi 生徒用 Q 「Classi生徒用 | アプリをインストール Google Play で手に入れよう ※学習動画をご利用の場合は、学習動画機能に特化したClassi学習動画アプリをぜひダウンロードしてください

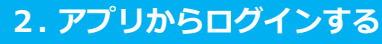

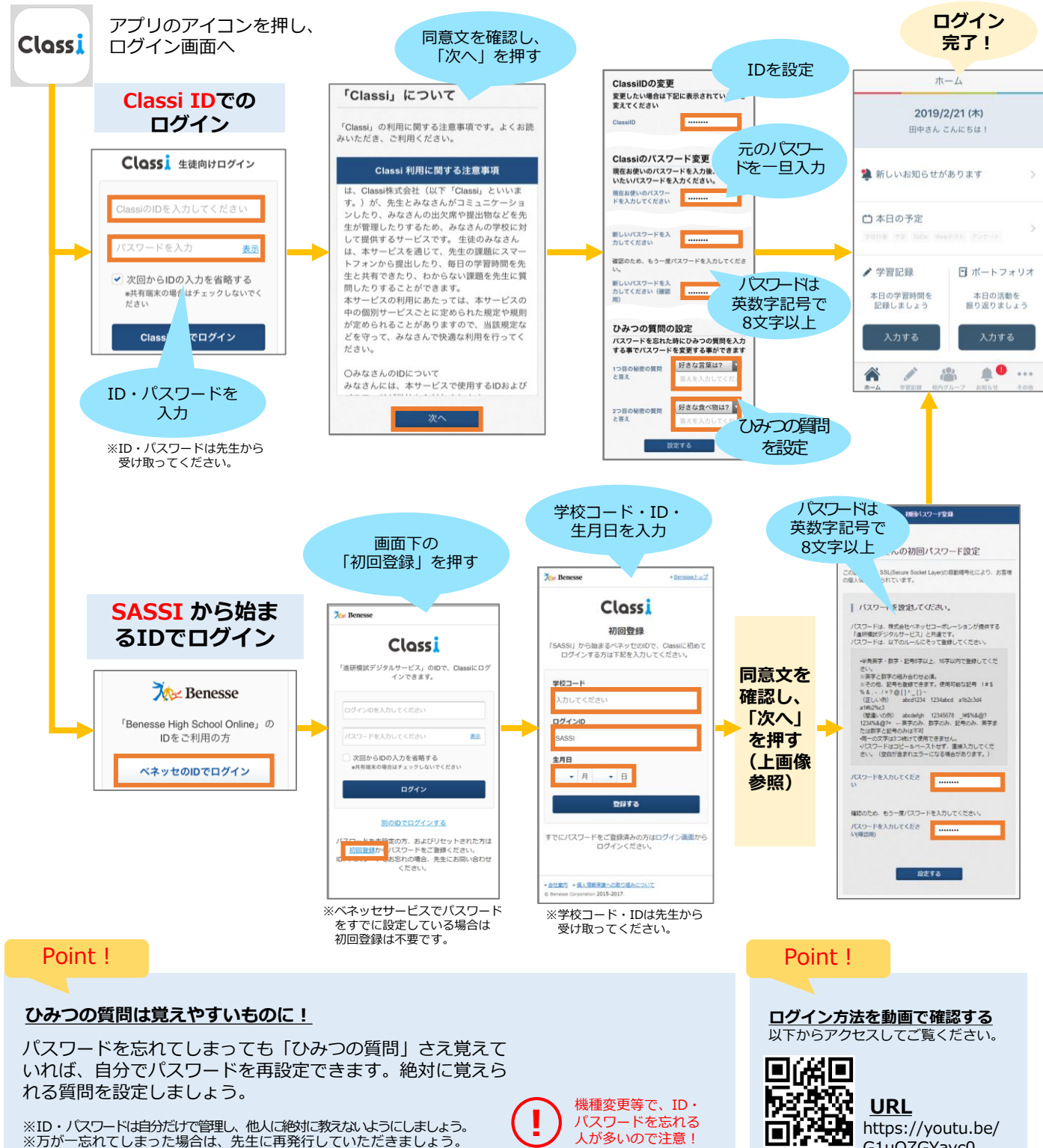

※ID・パスワードは自分だけで管理し、他人に絶対に教えないようにしましょう。 ※万が一忘れてしまった場合は、先生に再発行していただきましょう。

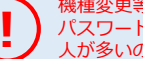

G1uOZGYayc0

# 先生からのアンケートに答えよう

# 08 アンケート

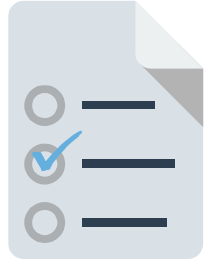

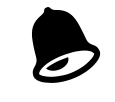

アンケートが配信されると「お知らせ」 に通知が届きます。 見落とさないよう、先生の指示に従って通知設定をしてください。

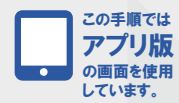

### 01 アンケートに回答する

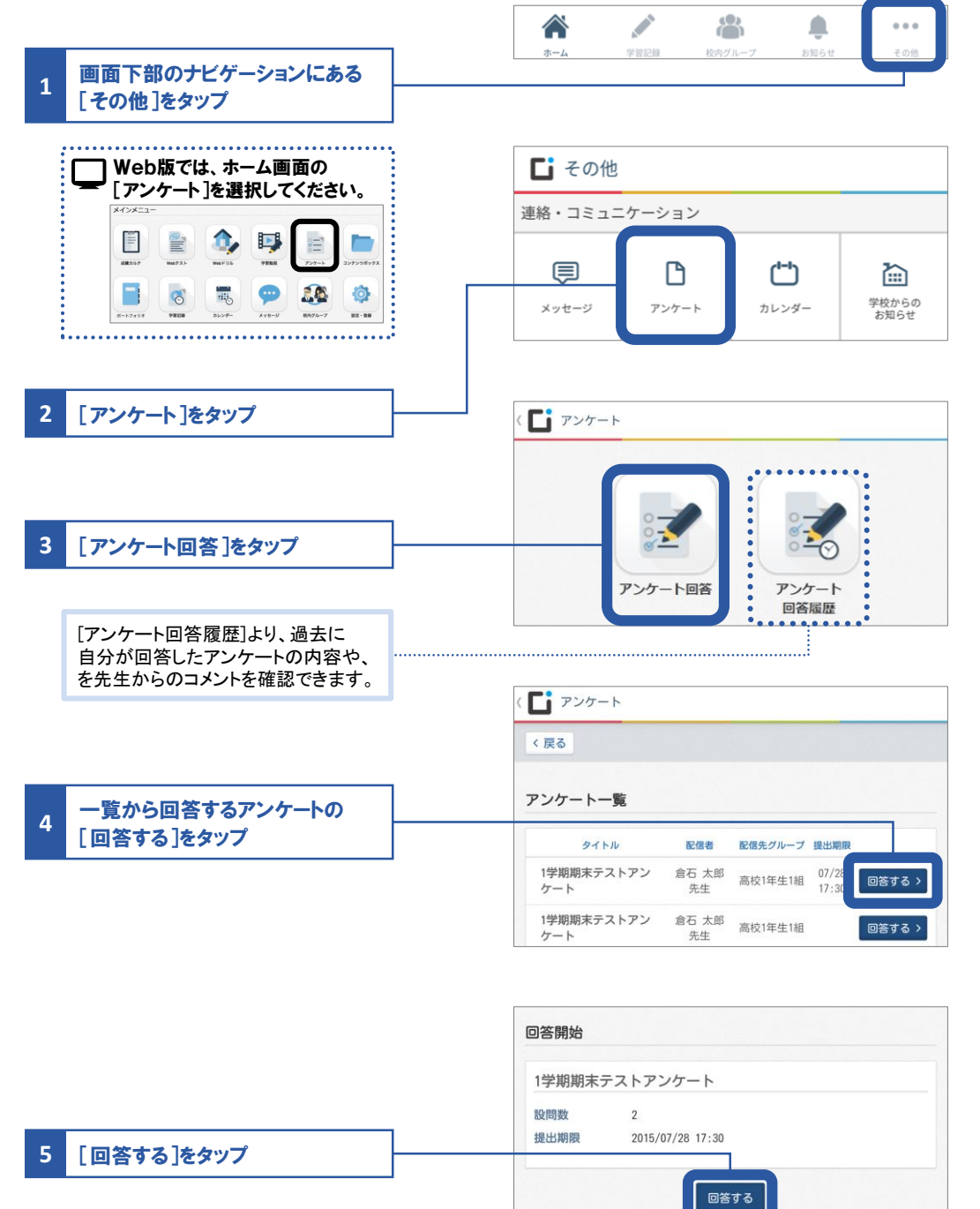

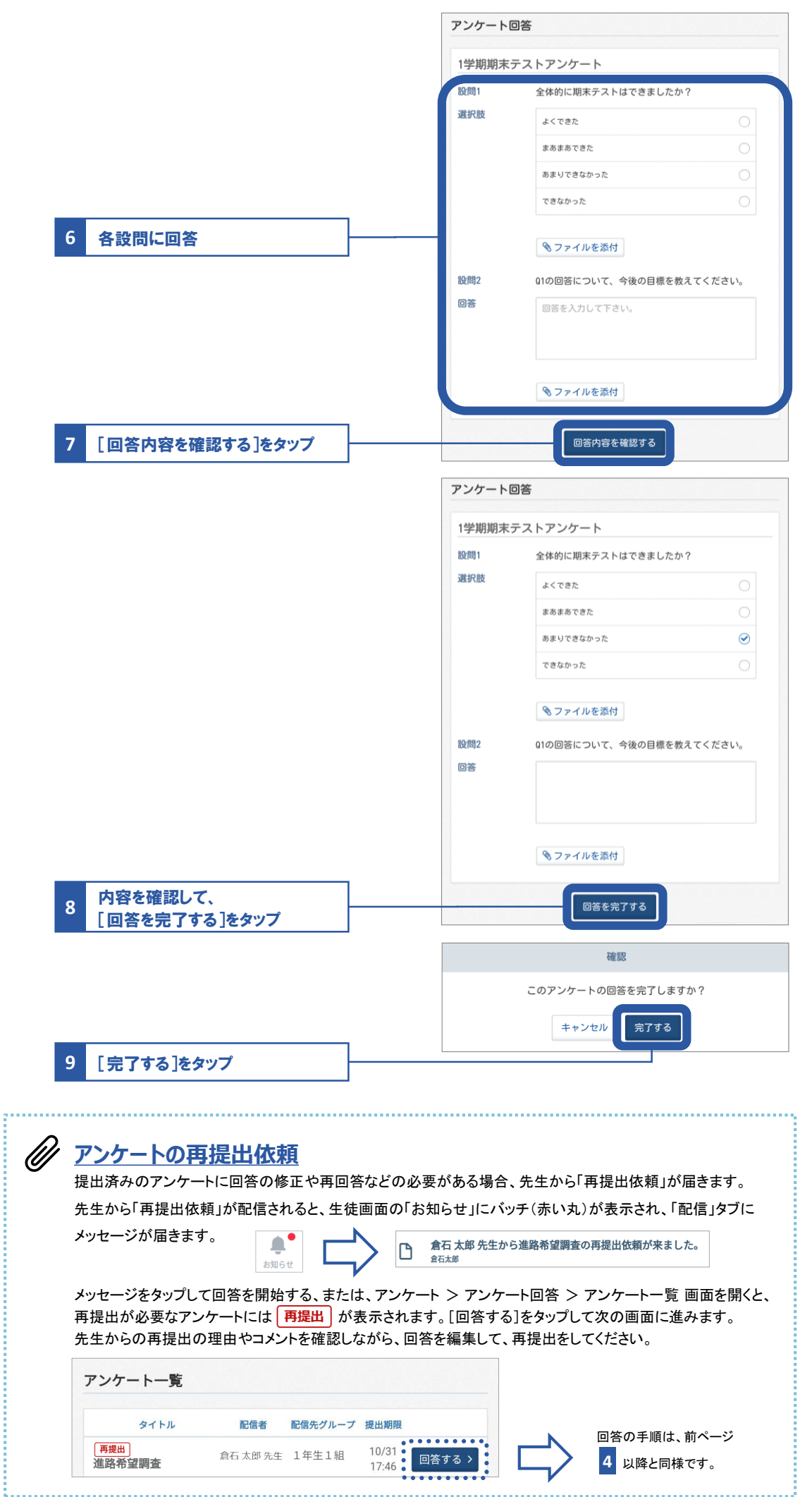

08 アンケート